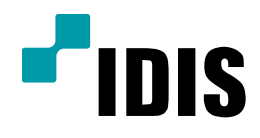

## NDR Series 클라이언트 설치/등록

NDR7416 NDR7932 NDR7416S NDR7932S

작성일 : 2016년 3월 28일

## 1. 목적

본 설명서는 NDR Series에서 클라이언트 설치 및 등록 방법을 설명합니다.

## 2. 사용 방법

- 1. 그림과 같이 1번 박스의 "클라이언트 셋업" 을 더블 클릭 하시고, 실행합니다.
- 2. 실행시 2번 박스의 언어선택을 "한국어"로 지정해주세요.

| 이름                         | 수정한 날짜        | 유형      | 크기      |
|----------------------------|---------------|---------|---------|
| 🗼 bin                      | 2012-10-11 오전 | 파일 폴더   |         |
| AutoUpgrade.enx            | 2012-07-25 오후 | ENX 파일  | 7,060KB |
| ClientSetup.exe            | 2012-07-25 오후 | 응용 프로그램 | 7,064KB |
| FederationService.conf     | 2012-07-25 오후 | CONF 파일 | 1KB     |
| FederationServiceSetup.exe | 2012-07-25 오후 | 응용 프로그램 | 7,064KB |
| 🛃 iXVRSetup.exe            | 2012-07-25 오후 | 응용 프로그램 | 7,060KB |
| Standard.conf              | 2012-07-25 오후 | CONF파일  | 1KB     |
| 🛃 UpdateServiceSetup.exe   | 2012-07-25 오후 | 응용 프로그램 | 7,060KB |

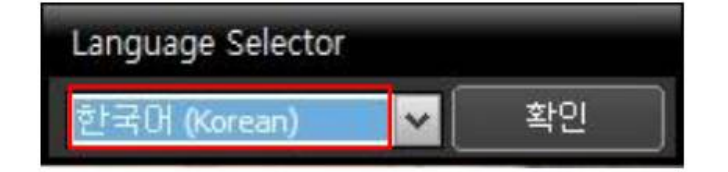

3. 그림과 같이 "다음" 을 클릭하여 진행해 주세요.

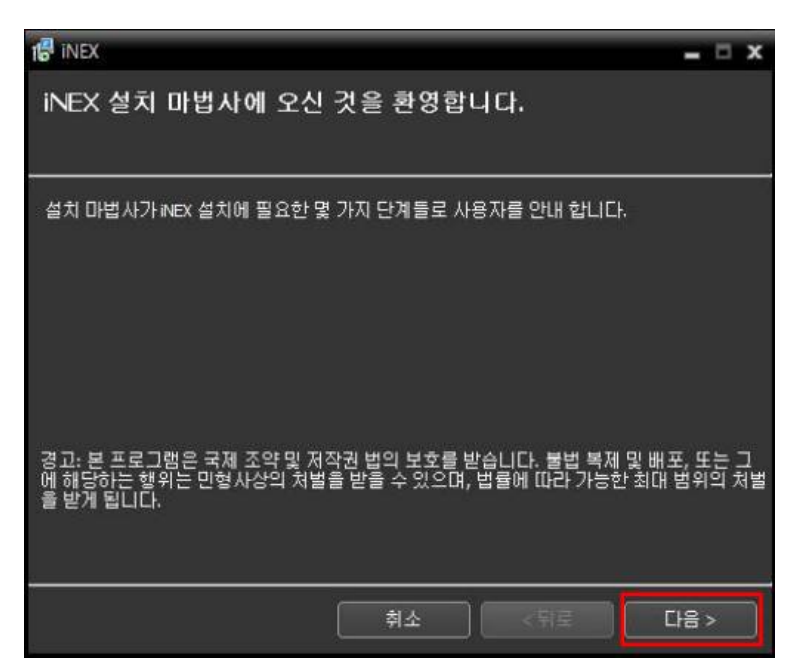

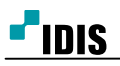

4. 그림과 같이 "다음" 을 클릭하여 진행해 주세요.

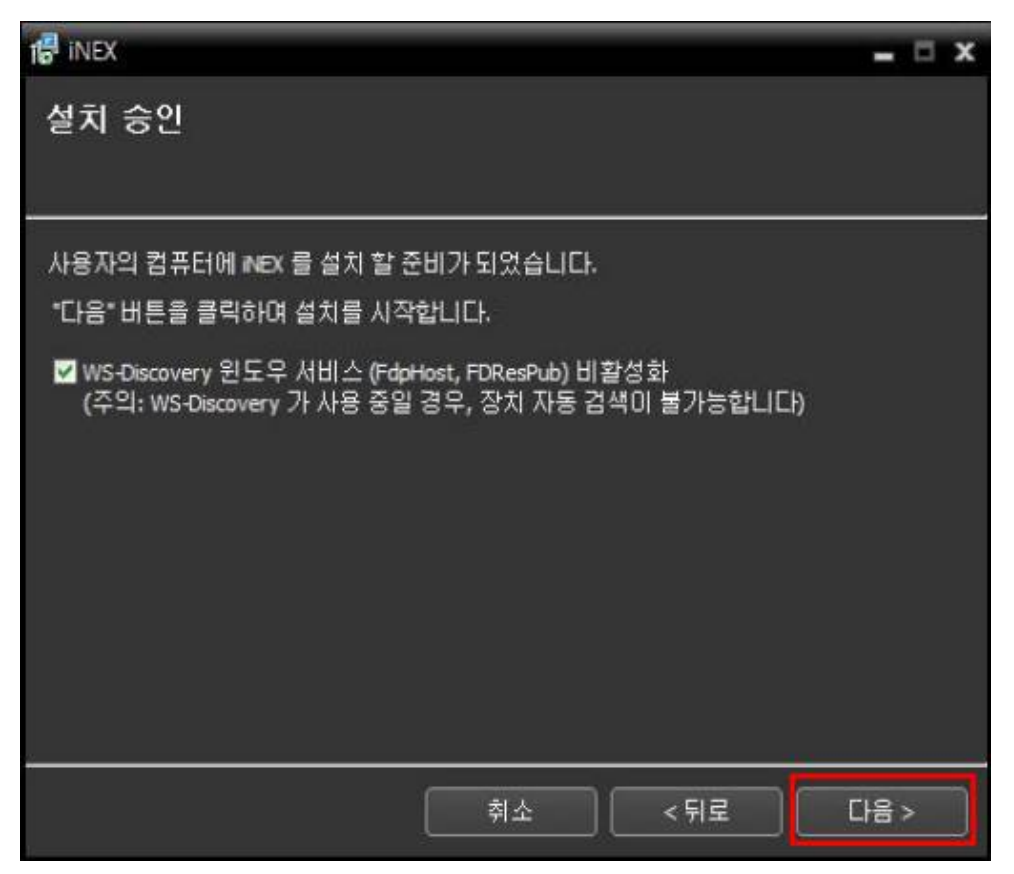

5. 그림과 같이 "다음" 을 클릭하여 진행해 주세요.

Confidential & Proprietary

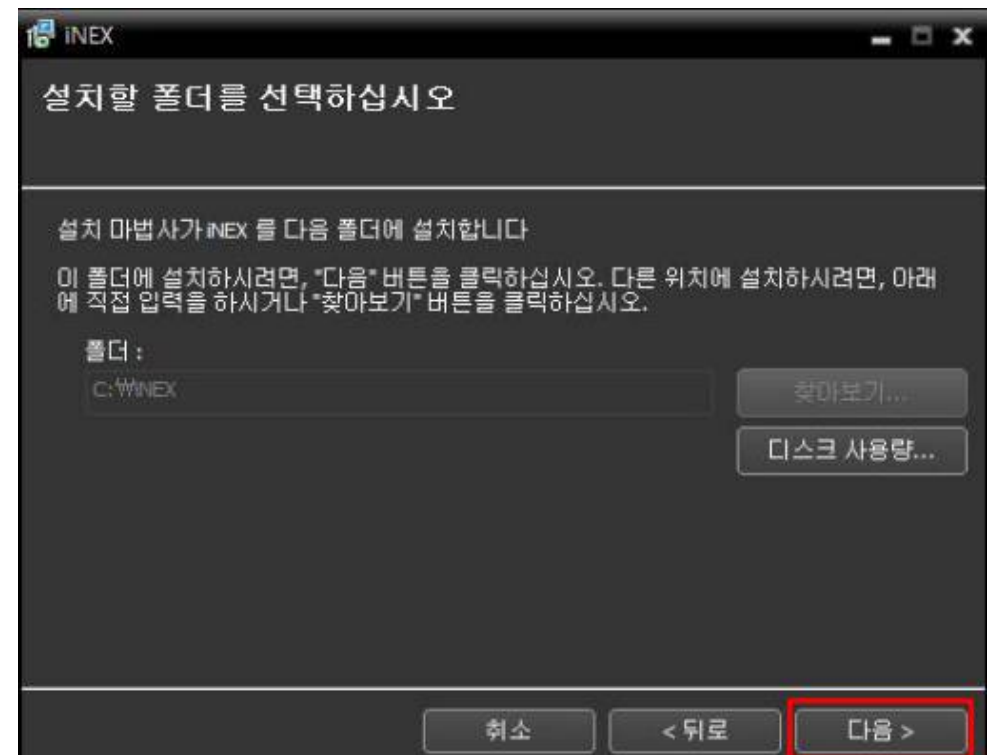

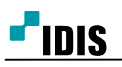

6. 그림과 같이 설치가 진행됩니다.

|               |      |     |     | = x |
|---------------|------|-----|-----|-----|
| iNEX 설치       |      |     |     |     |
| NEX 설치 중 입니다. |      |     |     | 11  |
| 패키지 압축 해제 중   |      |     |     |     |
|               |      |     |     |     |
|               |      |     |     |     |
|               |      |     |     |     |
|               |      |     |     |     |
|               |      |     |     |     |
|               |      |     |     |     |
|               |      |     |     |     |
|               | 章(丞) | 《副王 | 다음> |     |

7. 설치가 완료 되면 "닫기" 를 눌러주세요.

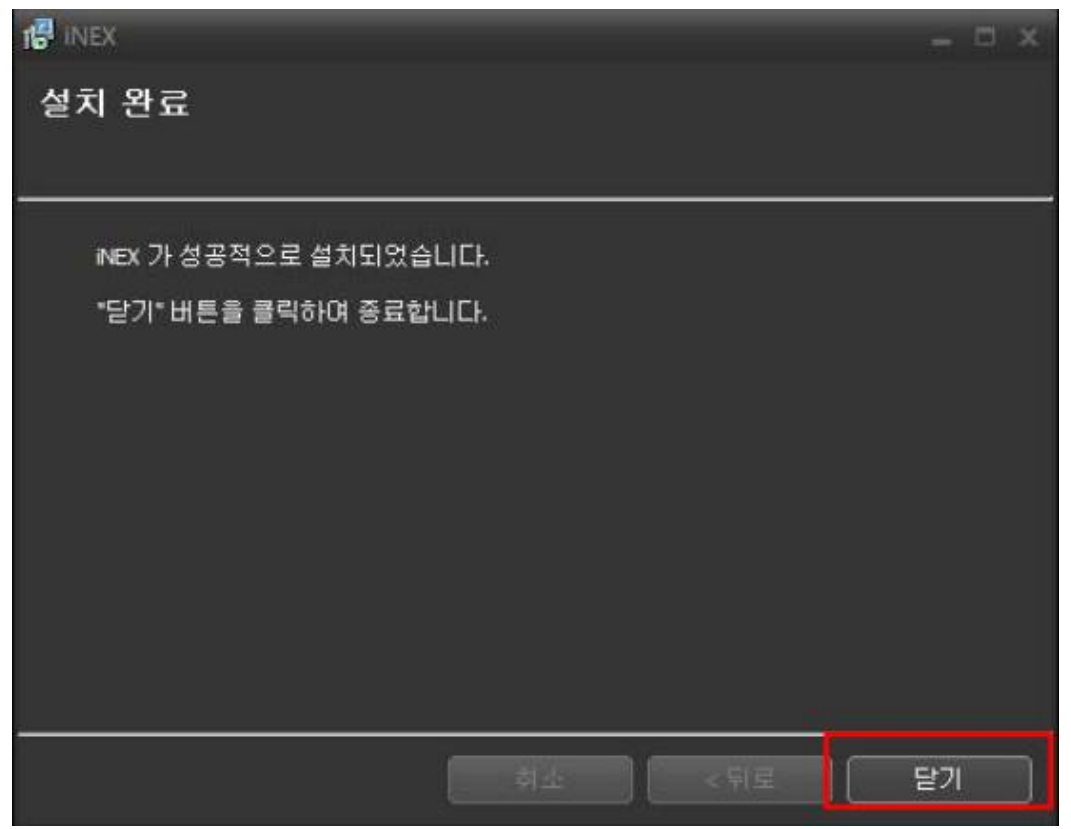

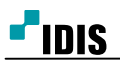

8. 클라이언트 프로그램이 자동으로 실행이 되는데, 암호 설정 시 "Caps Lock" 을 꺼둔 상태로 설정합니다.

| 💽 로그연     | ×                                                                                            |
|-----------|----------------------------------------------------------------------------------------------|
| 사용자 0     | 이디와 암호를 입력하십시오.                                                                              |
| 지점 이름 :   | 로걸 호스트 🔽 🖸                                                                                   |
| 사용자 아이디 : | admin                                                                                        |
| 암호 :      |                                                                                              |
|           | ▲ <caps lock="">이 켜져 있습니다.<br/><caps lock="">이 켜져 있으면 암호를 올바르게 입력하지 못할 수 있습니다.</caps></caps> |
|           | 암호를 입력하기 전에 <caps lock="">을 꺼야 합니다.</caps>                                                   |
|           |                                                                                              |

 좌측의 박스처럼 톱니바퀴 모양을 누르시면 원격지점에 대하여 추가 하실수 있고 수정을 누르시면, 원격지 점에 대해 변경이 가능합니다.

| 💽 로그인     |                                | x        |
|-----------|--------------------------------|----------|
| 사용자 0     | 바이디와 암호를 입력하십시오.               |          |
| 지점 이를 :   | 로컬 호스트 🗸                       | <b>○</b> |
| 사용자 아이디 : | admin                          | 수정       |
| 암호 :      |                                | 제거       |
|           | ☑ 사용자 아이디 저장<br>■ 마지막 감시 세션 복원 |          |
|           | 확인 취소                          |          |
|           |                                |          |